| Classification                                                                                                    | Win-GRA                                                                                                    | AF English FAQ-                                                                                                    | 011               |                 |                                             |                                                    |             |
|----------------------------------------------------------------------------------------------------|----------------------------------------------------------------------------------------------------|----------------------------------------------------------------------------------------------------|-------------------|-----------------|---------------------------------------------|----------------------------------------------------|-------------|
| Author                                                                                                    | Eva Li                                                                                                    | Version                                                                                                    | 1.0.0             | Date            | Jan. 2016                                   | Page                                               | 1 / 12      |
| How to Ena<br>to link ET-7                                                                                                    | ble th<br>000 I/                                                                                                    | e Win-GRA<br>O Modules                                                                                                    | AF PAC a<br>;?    | as the N        | Lick the line                               | CP/UDP                                             | Master      |
|                                                                                                    |                                                                                                    |                                                                                                    |                   |                 |                                             |                                                    |             |
| Application Diag                                                                                                    | Vin-GRAI<br>ous TCP/U<br>Vin-GRAI<br>ous TCP/U<br>VP-8x<br>XP-8x<br>Max. 100<br>C WP-9:<br>WP-5:<br>AC VP-x2<br>Max. 32 S | F PAC<br>DP Master)<br>R<br>x8-CE6<br>Slave Devices)<br>xx8-CE7<br>xx8<br>xx8<br>xx8<br>xx8<br>xx8<br>xx8<br>xx8<br>xx8<br>xx8<br>xx | TCP/UDP<br>RS-408 | Wir<br>(Mode    | ET-7000 Ser<br>VP-x208-CE<br>ous TCP Slave) | ies I/O Module                                     | S           |
| 1. Click the tool                                                                                                    | <br>icon "Op<br>:t_01                                                                                                    | en Fieldbus Conf                                                                                                    | iguration"        | to open the     | e "I/O Drivers"                             | window.                                            | <u> </u>    |
| <u>File Eait v</u> iew Insei                                                                                                    | rt Project                                                                                                    | <u>Iools window H</u> elp                                                                                                    | )<br>All + 21 1 1 |                 |                                             | الح ∞                                              |             |
| Workspace<br>Test_01<br>Test_01<br>Test_01<br>Constraints<br>Main<br>Main<br>Main<br>Watch (for<br>Soft So<br>Soft So<br>Soft So<br>Soft So<br>Soft So<br>Soft So<br>Soft So<br>Soft So<br>Soft So<br>Thitial value<br>Soft So<br>Soft So<br>Thitial value<br>Soft So<br>Soft Soft<br>Soft Soft So<br>Soft Soft<br>Soft Soft<br>Soft Soft Soft<br>Soft Soft Soft<br>Soft Soft Soft<br>Soft Soft Soft Soft<br>Soft Soft Soft Soft<br>Soft Soft Soft Soft Soft<br>Soft Soft Soft Soft Soft Soft Soft Soft | brograms<br>debuggi<br>cope<br>is<br>nfiguration<br>nes                                                                   | IO Drivers                                                                                                    | references F      | Runtime Call st | e Value                                     | Name<br>Name<br>RETA<br>Main<br>C: pOnE<br>C: pOnD | I variables |
|                                                                                                    |                                                                                                    | ICP DAS                                                                                                    | Co., Ltd. Te      | chnical Doc     | ument                                       |                                                    |             |

| Classification | Win-GRAF Eng |         |       |      |           |      |        |
|----------------|--------------|---------|-------|------|-----------|------|--------|
| Author         | Eva Li       | Version | 1.0.0 | Date | Jan. 2016 | Page | 2 / 12 |

- 2. Click "Insert Configuration" icon in the left side of the "I/O Drivers" window, and then click "MODBUS Master", then click "OK" to enable a Modbus Master.
  - Note: One "Modbus Master" can set up multiple Ports (see the next step), can set as a Modbus Master RTU/ASCII Port or a Modbus Master TCP/UDP Port or can set up not to enable the setting.

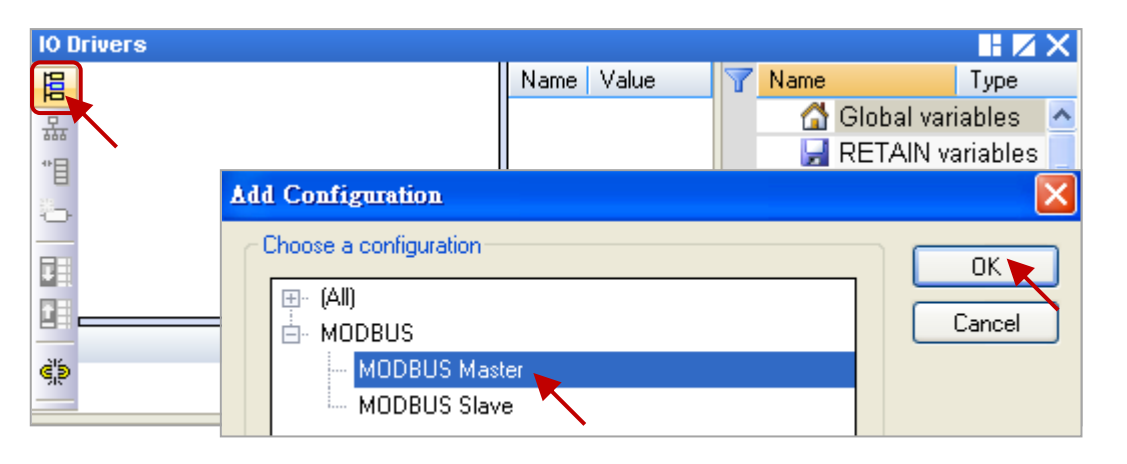

3. Click the tool icon "Insert Master/Port" in the left side and open the setting window. Then, select the "MODBUS on Ethernet" and set up the related items, and then click "OK".

| ivers *                                                                                                    |                  |                         |
|----------------------------------------------------------------------------------------------------|------------------|-------------------------|
| MODBUS Master                                                                                                    | Name             | Type                    |
|                                                                                                    |                  | ai variables 🗠          |
| MODBUS Master Port                                                                                                    | ain              |                         |
| MODBUS on Ethernet         Address:       192.168.1.100         Bort:       502         Protocol:       TCP - Open MODBUS<br>UDP - MODBUS RTU<br>UDP - Open MODBUS | OK DnE<br>Cancel | BadIndex<br>DivZero     |
| O <u>S</u> erial MODBUS-RTU<br>Com. port:                                                                                                    |                  |                         |
| Delay between requests                                                                                                    | After received   | d an answer,            |
| Delay (ms): 10                                                                                                    | send the next    | s, and then<br>request. |
| Try to reconnect after communication error                                                                                                    | If not nood the  |                         |
| Manage diagnostic info for slaves                                                                                                    | setting check "  | Disabled"               |
| Disabled (do not open and manage this port)                                                                                                    | setting, theth I |                         |
|                                                                                                    |                  |                         |

| Classification                        | Win-GRAF English FAQ-011                                                                      |                                                                  |                                                                                            |                                                |                                                       |                             |  |  |
|---------------------------------------|-----------------------------------------------------------------------------------------------|------------------------------------------------------------------|--------------------------------------------------------------------------------------------|------------------------------------------------|-------------------------------------------------------|-----------------------------|--|--|
| Author                                | or Eva Li Version 1.0.0 Date Jan. 2016                                                        |                                                                  | Page                                                                                       | 3 / 12                                         |                                                       |                             |  |  |
| Address<br>Port:<br>Protoco<br>Delay: | s: Fill in the IP A<br>TCP port Num<br>ol: If as a Modbu<br>If as a Modbu<br>Fill in the dela | ddress of<br>Iber of the<br>s TCP Mas<br>s UDP Ma<br>Iy time (e. | the Modbus Sla<br>Slave device.<br>Ster, select the<br>ster, choose th<br>g., 10 ms, can b | ave devic<br>"TCP – O<br>e "UDP –<br>pe 0 ~ 10 | e (e.g., "192.:<br>pen MODBUS<br>- Open MODB<br>000). | 168.1.100").<br>5".<br>US". |  |  |

# 1.1.1. Read AI Data

1. Click the icon "Insert Slave/Data Block" in the left side to create a "Data Block".

| 101 | )rivers *                                         |                             |               |
|-----|---------------------------------------------------|-----------------------------|---------------|
| E   | □M <sub>B</sub> MODBUS Master                     | Name                        | Value         |
| 묘   | - <mark>- 뀲</mark> Open MODBUS: 192.168.1.100:502 | Mode                        | Open MODBUS   |
| *   |                                                   | Address                     | 192.168.1.100 |
|     |                                                   | Port                        | 502           |
|     | $\mathbf{N}$                                      | Reconnect after error       | <b>~</b>      |
|     |                                                   | Slaves diagnostics          | <b>~</b>      |
|     |                                                   | Delay between requests (ms) | 10            |
|     |                                                   | Disabled                    |               |

2. In the "MODBUS Master Request" setting window, set up the following items, and then click "OK".

| MODBUS Master Request                                                                                                   |                                                                                                    |
|----------------------------------------------------------------------------------------------------|----------------------------------------------------------------------------------------------------|
| Request     OK       Description:     Cancel                                                                            | In this example                                                                                                    |
| Slave/Unit:  A  A  MODBUS Request  C  C  C  C  C  C  C  C  C  C  C  C  C                                                | <ul> <li>a. <u>Slave/Unit</u>:<br/>Fill in the Net-ID of the Slave device<br/>(Usually is "1").</li> <li>b. <u>MODBUS Request</u>:<br/>Select "&lt;4&gt; Read Input Registers".</li> </ul> |
| Base address:       1         Nb items:       4         Activation         OPeriodic:       1000         MS       15000 | <ul> <li>c. <u>Base address</u>:</li> <li>Default to start from 1.</li> <li><u>Nb items</u>:</li> <li>The All sumbars to read (here is 4)</li> </ul>                                       |
| On call (on error)<br>On change It's not suitable for "Read" commend.                                                   | The Al humbers to read (here is 4).                                                                                                    |
| Nb trials:                                                                                                    |                                                                                                    |
| ICP DAS Co., Ltd. Technical                                                                                             | Document                                                                                                    |

| Classification | Win-GRAF Eng |         |       |      |           |      |        |
|----------------|--------------|---------|-------|------|-----------|------|--------|
| Author         | Eva Li       | Version | 1.0.0 | Date | Jan. 2016 | Page | 4 / 12 |

### Note:

If want to change the "Base address", please use mouse to right-click the "MODBUS Master", and then select "MODBUS Master Addresses" to change the value.

d. Activation: the sending way of Modbus Request.
 <u>Periodic</u>: Send request periodically. In this case, it sends request every 1 Sec. "on error" means that when an error occurs, the next sending time (in this case, 15 seconds).
 On call: It will send the request once when a

program calls it. On change: It will send the request once when data is changed.

| IO Drivers               | US Master 🙀 |        |
|--------------------------|-------------|--------|
| MODBUS Master add        | resses      |        |
| First valid MODBUS a     | ddresses    | ОК     |
| Input <u>b</u> its:      | 1           | Cancel |
| <u>⊂</u> oil bits:       | 1           |        |
| Input <u>r</u> egisters: | 1           |        |
| Holding registers:       | 1           |        |

- e. <u>Timeout</u>: Set up the max. time to wait for the response. If exceeds it, that means an error. (For Modbus TCP/UDP, recommended: 1000 ~ 3000 ms; this example is 1000 ms)
- 3. Open the "Variables" window, set up the variables want to use.

| Workspace                | IO Drivers *                           |                  |                          |
|--------------------------|----------------------------------------|------------------|--------------------------|
| ⊡ 🗊 Test_2               | E ⊟-Mo MODBUS Master                   | Name             | Value                    |
| 🗄 — 🥅 Exception programs | 🚊 🗄 🚠 Open MODBUS: 192.168.1.100:502   | Request          | <4> Read Input Registers |
| 🖨 🔤 Programs             | **** <4> Read Input Registers (1) [14] | Slave/Unit       | 1                        |
| 🛄 🎟 Main                 |                                        | Address          | 1                        |
| 🗄 📴 Watch (for debuggi   |                                        | Nb Item          | 4                        |
| Soft Scope               | H Tips:                                | Activation       | Periodic                 |
| 📰 Initial values         | press "F1" key to see the setting      | Period (ms)      | 1000                     |
|                          | method for MODBUS Master.              | Period on error  | 15000                    |
| 🔤 😽 🚽 🚽 🚽                | ¢þ                                     | Timeout (ms)     | 1000                     |
| 🚮 Variables 🦕            |                                        | Number of trials | 1                        |
| E Types                  | <b>H</b> +                             | Description      |                          |

Please follow the table to set up 4 WORD (16 bit) variables.

| Variable Name   | Data Type | Dim. | Description                          |
|-----------------|-----------|------|--------------------------------------|
| Word_1 ~ Word_4 | WORD      |      | Used to read the AI data (16 bit)    |
| Status          | DINT      | 5    | Used to record the read/write status |

| Classification        | Win-GR              | AF English         | FAQ-0             | 011                    |              |              |            |            |                   |        |
|-----------------------|---------------------|--------------------|-------------------|------------------------|--------------|--------------|------------|------------|-------------------|--------|
| Author                | Eva Li              | Ve                 | ersion            | 1.0.0                  | Date         | a Jan.       | 2016       | Page       | 5 /               | 12     |
|                       |                     |                    |                   |                        |              |              |            |            |                   |        |
| After setting u       | ıp, it will         | show as th         | e pictu           | ire below (            | if not fam   | iliar with   | the me     | thod, r    | efer the <u>W</u> | in-GRA |
| <u>Getting Starte</u> | <u>d Manua</u>      | l - Section        | 2.3.1).           |                        |              |              |            |            |                   |        |
| Variables             |                     |                    |                   |                        |              |              |            |            |                   |        |
| <b>Name</b>           | 4                   | Туре               | Dim.              | Attrib.                | Syb.         | Init value   | User       | Tag        | Description       |        |
| Status                |                     | DINT               | [04               | j,                     |              |              |            |            |                   |        |
| Word 2                |                     | WORD               |                   |                        |              |              |            |            |                   |        |
| Word 3                |                     | WORD               |                   |                        |              |              |            |            |                   |        |
| Word_4                |                     | WORD               |                   |                        |              |              |            |            |                   |        |
| <                     |                     |                    |                   |                        |              |              |            |            |                   |        |
|                       | rs Variat           | bles               |                   |                        |              |              |            |            |                   |        |
|                       |                     |                    |                   |                        |              |              |            |            |                   |        |
| 4. In the "I/O D      | rivers" w           | indow, dra         | g the v           | ariables ("            | Word_1~      | Word_4       | " and "S   | status"    | ) from the        |        |
| Variables are         | a to the '          | 'Symbol" a         | rea of            | the Data B             | lock.        |              |            |            |                   |        |
|                       |                     |                    |                   |                        |              |              |            |            |                   |        |
| Notice: This ex       | ample sh            | nows "Stati        | us" is a          | n Array va             | riable. Wh   | ien drag     | it to the  | "Symb      | ol" area, it      | will   |
| becom                 | e "Status           | s[0] ~ Statu       | ıs[4]" <i>,</i> p | please pres            | ss "Delete   | " key to     | delete "   | Status[    | 1] ~ [4]".        |        |
|                       |                     |                    |                   |                        |              |              |            |            |                   |        |
| 10 Drivers *          | Martin              |                    |                   | Marrie                 | Makin        |              |            |            | Ture              | Disc   |
|                       | Master<br>MODBUS: 1 | 92 168 1 100 5     | in2               | Name                   | <4> Read In  | oput Begis 🗸 | Y Nam      | ie<br>atus |                   | 10 /1  |
|                       | 4> Read Inpu        | ut Registers (1)   | [14]              | Slave/Unit             | 1            | ipachogis    | •w         | ord 1      | WORD              | [04]   |
| "8                    |                     |                    |                   | Address                | 1            | *            | e 🖌 w      | ord_2      | WORD              |        |
| Symbol                | Operation           | n 01               | ifset Ma          | sk Storage             |              | Range        | a w        | ord_3      | WORD              |        |
| Status[0]             | Data exch           | nange O            | FFF               | F Default              |              |              | 1 W        | ord_4      | WORD              |        |
| Word_1                | Data excł           | nange O            | FFF               | F <u>Default</u>       |              |              | <          |            | IN variables      |        |
| Word_2                | Data excl           | hange              | FFF               | F Default              |              |              | Name       |            | Value             |        |
| Word_3                | Data exch           | hange U<br>hange Ω | FFF               | F Default<br>F Default |              |              |            |            |                   |        |
| II+ ₩010_+            | Data chci           | lange o            |                   | Deraduk                |              | 3            | a          |            |                   |        |
| ( ) IO Drivers        | /ariables           |                    |                   | H.                     |              |              | 211        |            |                   |        |
|                       |                     |                    |                   |                        |              |              |            |            |                   |        |
|                       |                     | C.1                | [a]# .            | <i>"_</i>              |              |              |            | •          | "_                |        |
| 5. Set the "Ope       | ration" o           | the "Stati         | us[0]" t          | o "Error re            | eport" (If r | eading c     | lata fails | , its va   | lue is an "E      | rror   |
| Code"; when           | reading             | data OK, it        | will re           | set to "0".)           |              |              |            |            |                   |        |
|                       |                     |                    |                   |                        |              |              |            |            |                   |        |
| Note: Press t         | he "F1" k           | key to view        | the se            | tting descr            | riptions fo  | r the Mo     | dbus M     | aster. I   | n the title o     | of     |
| "Statu                | s and con           | ,<br>nmand var     | iables"           | . vou can f            | ind the de   | tails abc    | out this d | comme      | nd and "Er        | ror    |
| Code"                 |                     |                    |                   | ,,,                    |              |              |            |            |                   |        |
| COUE .                |                     |                    |                   |                        |              |              |            |            |                   |        |
|                       |                     |                    |                   |                        |              |              |            |            |                   |        |
|                       |                     |                    |                   |                        |              |              |            |            |                   |        |
|                       |                     |                    |                   |                        |              |              |            |            |                   |        |
|                       |                     |                    |                   |                        |              |              |            |            |                   |        |
|                       |                     |                    |                   |                        |              |              |            |            |                   |        |
|                       |                     |                    |                   |                        |              |              |            |            |                   |        |
|                       |                     |                    |                   |                        |              |              |            |            |                   |        |
|                       |                     |                    |                   |                        |              |              |            |            |                   |        |

| Classification | Win-GRAF Eng | ish FAQ-0 | )11   |      |           |      |        |
|----------------|--------------|-----------|-------|------|-----------|------|--------|
| Author         | Eva Li       | Version   | 1.0.0 | Date | Jan. 2016 | Page | 6 / 12 |

6. Select "Word\_1 ~ Word\_4" and click "Iterate property" to set up the "Offset" value (From: 0; By: 1).

|                | È - ₩ Ope     | n MODBUS: 192.168.1.1<br><4> Read Input Register: | 100:502<br>s (1) [14]                | Red     | nuest       | (A) Dood I            | I Denia      |   |    |
|----------------|---------------|---------------------------------------------------|--------------------------------------|---------|-------------|-----------------------|--------------|---|----|
|                | ֥             | <4> Read Input Register:                          | s (1) [14]                           | 01      |             | <4> Read Input Regist |              |   |    |
|                |               |                                                   |                                      | Sia     | ve/Unit     | 1                     |              |   |    |
|                |               |                                                   |                                      |         | dress       | 1                     |              |   |    |
| 01<br>01<br>01 |               |                                                   |                                      |         | ltem        | 4                     |              |   |    |
| 2<br>6'5       |               |                                                   |                                      | Act     | ivation     | Periodic              |              |   |    |
| è's            |               |                                                   |                                      | Per     | iod (ms)    | 1000                  |              |   |    |
| CD.            |               |                                                   |                                      | Per     | iod on err  | 15000                 |              |   |    |
| 212            |               |                                                   |                                      | Tim     | eout (ms)   | 1000                  |              |   |    |
| EL.            |               | 8                                                 |                                      | Nur     | mber of tri | 1                     |              |   |    |
|                |               |                                                   |                                      | Des     | scription   |                       |              |   |    |
| Đ              | Symbol        | Operation                                         | Offset M                             | 1ask    | Storage     |                       | ∑   Range (I |   |    |
|                | Status[0]     | Error report                                      | O FF                                 | FF      | Default     |                       | 20           |   |    |
|                | Word_1        | Data exchange                                     |                                      | FE      | Default     |                       |              |   |    |
|                | Word_2        | Data exchange                                     | 1                                    |         |             |                       |              |   |    |
|                | Word_3        | Data exchange                                     | 2                                    |         | e/          |                       |              |   |    |
|                | Word_4        | Data exchange                                     | 3 Na                                 | me      | %           |                       |              |   |    |
|                | <             |                                                   | Fro                                  | m:      | 0           | \$                    | By:          | 1 | \$ |
| <u> </u>       | I U UIIVEIS a | vanaues //                                        | 0<br>1<br>2<br>3<br>4<br>5<br>6<br>7 | lesults |             |                       |              |   |    |
|                |               |                                                   | 7                                    |         |             |                       |              |   |    |

Now, we have finished the setting to read AI data. In the following section, we will describe how to read/write the DI, DO, and AI data of the ET-7000 module. You can also refer the FAQ-009 to know the configure way to read/write the DI, DO, AI and AO data.

| Classification | Win-GRAF Eng | Vin-GRAF English FAQ-011 |       |      |           |      |        |  |  |
|----------------|--------------|--------------------------|-------|------|-----------|------|--------|--|--|
| Author         | Eva Li       | Version                  | 1.0.0 | Date | Jan. 2016 | Page | 7 / 12 |  |  |

# 1.2. Connecting ET-7000 Series I/O Module

ICP DAS ET-7000 is a series of I/O module supporting Modbus TCP Slave protocol. The Win-GRAF PAC can enable the Modbus TCP Master to connect the ET-7000 modules. The maximum recommend the amount of the connecting ET-7000 modules depends on the PAC model, such as the XP-8xx8-CE6 and WP-5238-CE7, recommends a maximum of 200; the WP-8xx8, VP-22x8-CE7 and VP-42x8-CE7 is recommended that no more than 32.

For more information about the ET-7000 series products, please visit the website:

http://www.icpdas.com/en/product/guide+Remote\_I\_O\_Module\_and\_Unit+Ethernet\_I\_O\_Modu les+ET-7000\_ET-7200

# 1.2.1. Use Internet Browser to Set the ET-7000 Modules

Before the first time using the ET-7000, you must set up the ET-7000 by using the Internet Browser. When the ET-7000 shipping from the factory, the settings are: IP address = 192.168.255.1; Mask = 255.255.0.0. Please set the IP of your PC in the same network (e.g., set the IP to 192.168.255.100, Mask = 255.255.0.0), then open the browser (such as IE), and enter the IP of the ET-7000 to connect it.

# **<u>Notice</u>**: The Dip Switch on the rear of the ET-7000 must stay in the "Normal" position.

|                                                        | PET-7000 Web pa                                                                                                    | ge - Windows Internet Ex                                     | plorer                                                                                  |  |
|--------------------------------------------------------|----------------------------------------------------------------------------------------------------|--------------------------------------------------------------|-----------------------------------------------------------------------------------------|--|
| Username: Admin<br>Password: Admin<br>(Case sensitive) | 速線到 192.168.2          位於 PET-70182 自         反密碼。         警告:此伺服器要:         式傳送 (基本驗證)         使用者名稱①):         密碼④): | 255.1<br>的伺服器 192.168.255.1 需要(<br>求您的使用者名稱及密碼以<br>,不含安全連線)。 | <ul> <li>2 ×</li> <li>使用者名稱</li> <li>不安全的方</li> <li>▼</li> <li>▼</li> <li>取消</li> </ul> |  |
|                                                        |                                                                                                    |                                                              |                                                                                         |  |

| Classification W                | /in-GRAF Engli       | sh FAQ-       | 011                        |              |            |            |         |                           |  |  |
|---------------------------------|----------------------|---------------|----------------------------|--------------|------------|------------|---------|---------------------------|--|--|
| Author E                        | va Li                | Version       | 1.0.0                      | Date         | Jan.       | 2016       | Page    | 8 / 12                    |  |  |
| lick "Configuratior<br>Submit". | ז" > "Module I/      | O Settin      | gs" to set up the          | range        | of cha     | nnels as   | below   | , and then click          |  |  |
| PET-7000 Web page - Windo       | ws Internet Explorer |               |                            |              |            |            |         |                           |  |  |
| 🔆 🕞 🗢 🖻 http://192.168.25       | 55.1/                |               |                            |              |            | v (+) ()   | くり目れ    | 度一下,你就知道                  |  |  |
| 🚖 我的最爱 🏾 🌈 PET-7000 Wei         | b page               |               |                            |              | 0          | 🟠 • 📾 •    | - 🖶 -   | 網頁(₽) → 安全性(S) → エ        |  |  |
| http://www.icpdas.com           | Modbus               | s Settings (/ | Al Basic Setting)          |              |            |            |         |                           |  |  |
|                                 |                      |               | Range (40427)              |              |            | Enable (00 | 595)    |                           |  |  |
| Network Settings                | Ch0                  |               | [05] +/-2.5V               |              | ~          | OFF ON     | C       |                           |  |  |
| Basic Settings                  | Ch1                  |               | [04] +/-1V                 |              | ~          |            | ·       |                           |  |  |
| Module I/O Settings             | Ch2                  |               | [0F] T/C K-type, -270°C ~  | 1372°C       | ~          |            | •       |                           |  |  |
| Authentication                  | Ch3                  |               | [0F] T/C K-type, -270°C ~  | 1372°C       | ~          |            | 0       | Set as "ON" to            |  |  |
| Pair Connection                 | Ch4                  |               | [05] +/-2.5V               |              | ~          |            | •       | enable it.                |  |  |
| More Information                | Ch5                  |               | [05] +/-2.5V               |              | ~          |            | •       |                           |  |  |
|                                 | Ch6                  |               | [05] +/-2.5V               |              | ~          | OFF C ON   | •       |                           |  |  |
|                                 | Ch7                  |               | [05] +/-2.5V               |              | ~          |            | •       |                           |  |  |
|                                 | Ch8                  |               | [05] +/-2.5V               |              | *          | OFF ON     | •       |                           |  |  |
| Set "Al Data Form               | nat"                 |               | [05] +/-2.5V               |              | ~          | OFF ON     | •       |                           |  |  |
| to "ON" (Enginee                | r) Modbus Ad         | Idress        | Function                   |              |            | Action     |         |                           |  |  |
| means:                          | 00629                |               | 50/60 Hz rejection for AI  |              |            |            | · 0=50/ | (1=60 Hz (default=1)      |  |  |
| + 2 5· - 25000 ~ ±'             | 25000 00631          |               | AI Data Format             |              |            |            | • 0=He  | x/1=Engineeer (default=0) |  |  |
| $\pm 2.5. \pm 25000 \pm 1$      | 000                  |               | Recover AI Calibration Val | ues to Facto | ry Setting | 1 1=Clei   | ar:     |                           |  |  |
| $\pm 1$ 1000 +1                 | .000                 |               |                            | Sub          | mit        |            | ~       | •                         |  |  |
| 258 : 25.8 (°C)                 |                      |               |                            | 1            |            |            |         |                           |  |  |

Users can set the ET-7018Z's "AI Data Format" to "ON" (Engineering) for more convenient usage. For example:

| Type Code | Range                        | Data Format  | Minimum | Maximum |  |
|-----------|------------------------------|--------------|---------|---------|--|
| 04        | 1~11/                        | Engineering  | -10000  | +10000  |  |
| 04        | -1 * +1 V                    | 2's comp HEX | 8000h   | 7FFFh   |  |
| 05        | 2 5 ~ + 2 5 1/               | Engineering  | -25000  | +25000  |  |
| 05        | -2.5 <sup>v</sup> +2.5 V     | 2's comp HEX | 8000h   | 7FFFh   |  |
|           | Type M                       | Engineering  | -20000  | +10000  |  |
| 18        | Thermocouple<br>-200 ~ 100°C | 2's comp HEX | 8000h   | 4000h   |  |

| Classification | Win-GRAF Engl | Vin-GRAF English FAQ-011 |       |      |           |      |        |  |  |
|----------------|---------------|--------------------------|-------|------|-----------|------|--------|--|--|
| Author         | Eva Li        | Version                  | 1.0.0 | Date | Jan. 2016 | Page | 9 / 12 |  |  |

### **1.2.2.** Restore/Open the Demo Project

This paper provides the following Win-GRAF demo projects, you can click the Win-GRAF menu bar "File" > "Add Existing Project" > "From Zip" to restore/open/check the demo projects.

| Demo Project | File Name        | Description             |
|--------------|------------------|-------------------------|
| ET-7060      | demo_ET7060.zip  | Read 6 DIs, write 6 DOs |
| ET-7018Z     | demo_ET7018z.zip | Read 10 Als             |

1. Click the tool icon "Open Fieldbus Configuration" to open the "I/O Drivers" window.

| CIB B 6 X 13 B            | Xalalaelt            | 7 III & <b>Va </b>   | 6 E :   | ig 🕑 🍗  | ا 🕄 🚔             |        |               |      |   |  |  |  |  |  |  |
|---------------------------|----------------------|----------------------|---------|---------|-------------------|--------|---------------|------|---|--|--|--|--|--|--|
| Workspace                 | IO Drivers           |                      |         |         |                   |        |               | HZ   |   |  |  |  |  |  |  |
|                           |                      | B I Mo MODBUS Master |         |         |                   |        |               |      |   |  |  |  |  |  |  |
| 🗄 📃 Exception programs    | 고 📴 🚠 Open MODB      | US: 192.168.1.128:50 | 2       |         |                   |        | ET7060_D1_00  | BOOL | ~ |  |  |  |  |  |  |
| 🛓 🔤 Programs              | *** (2> Read         |                      |         |         |                   |        |               |      |   |  |  |  |  |  |  |
| 🛄 🔢 Main                  | 🗎 👘 📲 <15> Wri       | "■                   |         |         |                   |        |               |      |   |  |  |  |  |  |  |
| 🚊 🔁 Watch (for debugging) | MODBUS Slave         |                      |         |         |                   |        | ET7060_DI_03  | BOOL |   |  |  |  |  |  |  |
| Soft Scope                | <b>H</b> B           |                      |         |         |                   |        | ET7060 DI 04  | BOOL |   |  |  |  |  |  |  |
| 📰 Initial values          | Request              | Slave/Unit           | Address | Nb Item | Activation        | Peric  | ET7060_DI_05  | BOOL |   |  |  |  |  |  |  |
| 🚽 🚮 Binding Configuration | <2> Read Input Bits  | 1                    | 1       | 6       | Periodic          | 50     | ET7060_status | DINT |   |  |  |  |  |  |  |
| Šg Global defines         | <15> Write Coil Bits | 1                    | 1       | 6       | On Change         | 0      | ET7060_RL_00  | BOOL |   |  |  |  |  |  |  |
| 🚮 Variables               |                      |                      |         |         | Procession (2017) | 718910 | ET7060_RL_01  | BOOL | ~ |  |  |  |  |  |  |
| E Types                   | <b>∃</b> + <         |                      |         |         |                   | >      | <             | >    |   |  |  |  |  |  |  |

2. Double click "Open Modbus: IP:502" to open the "MODBUS Master Port" window.

#### Notice:

All demo projects in this chapter can enable the Win-GRAF PAC as a Modbus **TCP** Master. Fill in the current IP address of your ET-7000, and set "Port" to "502" and "Protocol" to "TCP - Open Modbus".

| MODBUS on Ethernet     Address: 192.168.1     Port: 502     Prgtocol: TCP - Ope     UDP - MOD     UDP - Ope                    | 128<br>MODBUS<br>BUS RTU<br>n MODBUS            |      |
|----------------------------------------------------------------------------------------------------|-------------------------------------------------|------|
| ◯ <u>S</u> erial MODBUS-RTU<br><u>C</u> om. port:                                                                              | Enter the current IP addr<br>of your ET-7000.   | ress |
| Delay between requests <u>D</u> elay (ms): 5                                                                                   |                                                 |      |
| <ul> <li>✓ Try to reconnect after comm</li> <li>✓ Manage diagnostic info for s</li> <li>Disabled (do not open and m</li> </ul> | nunication error<br>Ilaves<br>nanage this port) |      |

| Classification | Win-GRAF Engl | Vin-GRAF English FAQ-011 |       |      |           |      |         |  |  |
|----------------|---------------|--------------------------|-------|------|-----------|------|---------|--|--|
| Author         | Eva Li        | Version                  | 1.0.0 | Date | Jan. 2016 | Page | 10 / 12 |  |  |

### 1.2.3. Connecting the ET-7060 (6 DI, 6 Relay)

The ET-7060 is a 6 DI and 6 Relay channels Ethernet I/O module. The Win-GRAF demo project for this section is "demo\_ET7060.zip". Please refer <u>Section 1.2.1</u> to set up the module channels using the Internet Browser, and restore/open the demo project.

### Demo Description:

This demo creates two Data Blocks, one is used to read 6 DI data, the other is used to write 6 DO data. 1. Double click the first Data Block (<2> Read Input Bits) to open the setting.

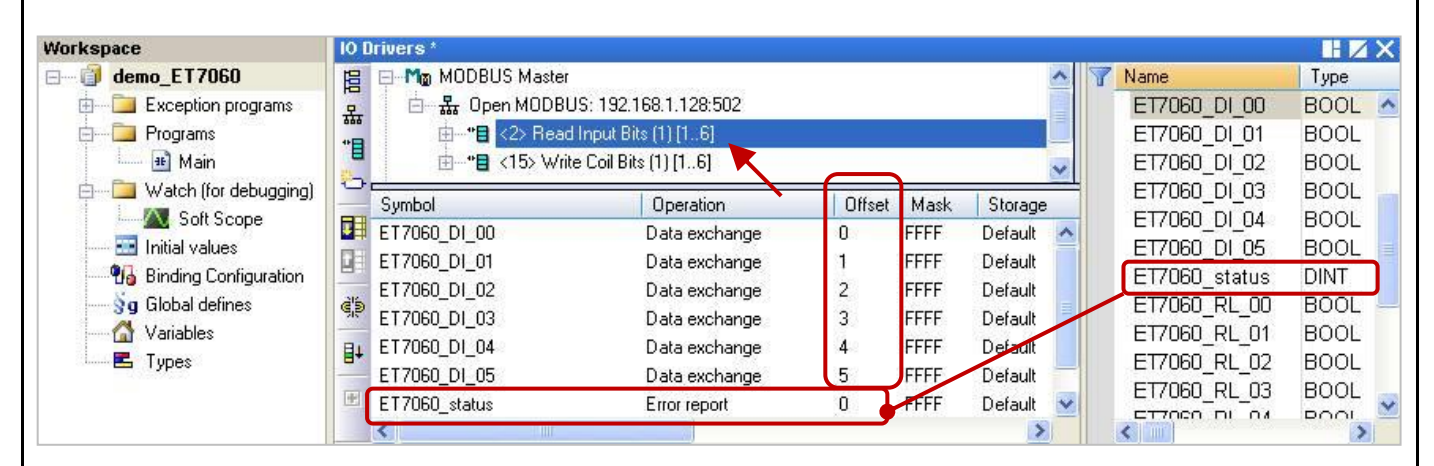

Note: (See the figure above) The "Offset" value starts at "O" and the Modbus address of variable is equal to the "Offset" value plus 1 (Base address). Moreover, if you set the "Operation" as "Error report", the "Offset" value for the mapping variable (Date Type: DINT) must set to "**0**".

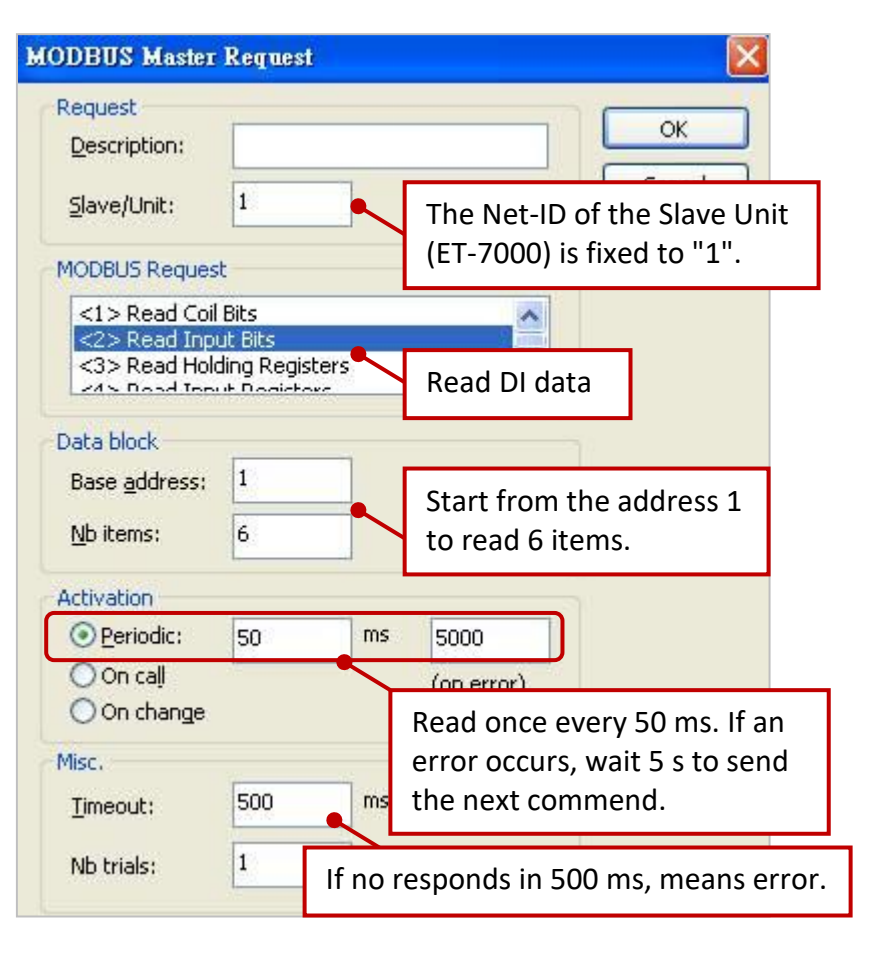

ICP DAS Co., Ltd. Technical Document

| Classification | Win-GRAF Eng | Vin-GRAF English FAQ-011 |       |      |           |      |         |  |
|----------------|--------------|--------------------------|-------|------|-----------|------|---------|--|
| Author         | Eva Li       | Version                  | 1.0.0 | Date | Jan. 2016 | Page | 11 / 12 |  |

2. Double click the second Data Block (<15> Write Coil Bits) to open the setting window.

| Workspace                   | 10 Drivers *                                                                                                    |                            |                                     |                                   |            |               |         |
|-----------------------------|----------------------------------------------------------------------------------------------------|----------------------------|-------------------------------------|-----------------------------------|------------|---------------|---------|
|                             |                                                                                                    | 5 Master                   |                                     |                                   | ^          | 7 Name        | Туре    |
| 😐 🚞 Exception programs      | 표 in La Oper                                                                                                    | MODBUS: 192.168.1.12       | 8:502                               |                                   |            | ET7060_DI_02  | BOOL 🔺  |
| 🖶 🔤 Programs                | *******                                                                                                    | 2> Read Input Bits (1) [1. | .6]                                 |                                   |            | ET7060_DI_03  | BOOL    |
| 🛄 🏦 Main                    | .∎<br>                                                                                                    | 15> Write Coil Bits (1) [1 | 6]                                  | _                                 | ~          | ET7060_DI_04  | BOOL    |
| 🚊 🖓 🔤 Watch (for debugging) | Sumbol                                                                                                    | Opera                      | tion 0                              | ffeat Maek                        | Storage    | ET7060_DI_05  | BOOL    |
| Soft Scope                  |                                                                                                    | Data e                     | wchange 0                           | FFFF                              | Default    | ET7060_status | DINT    |
| 📰 Initial values            | ET7060 BL 01                                                                                                    | Data e                     | xchange 1                           | FFFF                              | Default    | ET7060_RL_00  | BOOL    |
| Binding Configuration       | ET7060 BL 02                                                                                                    | Data e                     | xchange 2                           | FFFF                              | Default    | ET7060_RL_01  | BOOL    |
| g Global defines            | ET7060 RL 03                                                                                                    | Data e                     | xchange 3                           | FFFF                              | Default    | ET7060_RL_02  | BOOL    |
| Variables                   | ET7060_RL_04                                                                                                    | Data e                     | xchange 4                           | FFFF                              | Default    | ET7060_RL_03  | BOOL    |
| - Types                     | ET7060_RL_05                                                                                                    | Data e                     | xchange 5                           | FFFF                              | Default    | ET7060_RL_04  | BOOL    |
|                             | <b>*</b> <                                                                                                    |                            |                                     |                                   | >          |               | ВСЛОЛ 🗳 |
|                             | MODBUS Maste         Request         Description:         Slave/Unit:         MODBUS Reque         <5> Write sir         <6> Write sir         <15> Write (         >12< Write (         Data block         Base address: | r Request                  | The Net-ID<br>(ET-7000)<br>Write DO | ) of the S<br>is fixed t<br>data. | Glave Unit |               |         |
|                             | Nb items:                                                                                                    | 6                          | to write 6                          | items.                            |            |               |         |
|                             | O Periodic:                                                                                                    | 0 ms                       | 5000                                |                                   |            |               |         |
|                             | O On call                                                                                                    |                            |                                     |                                   |            |               |         |
|                             | O On change                                                                                                    |                            | (on error)                          |                                   |            |               |         |
|                             | on thange                                                                                                    | •                          | Write data                          | a, if data                        | is change  | ed.           |         |
|                             | Misc.                                                                                                    |                            | L                                   |                                   |            |               |         |
|                             | Timeout:                                                                                                    | 500 ms                     |                                     |                                   |            |               |         |
|                             | Nb trials:                                                                                                    | 1                          | If no respo                         | onds in 5                         | 00 ms, m   | eans error.   |         |
|                             |                                                                                                    |                            |                                     |                                   |            |               |         |
|                             | IC                                                                                                    | P DAS Co., Ltd.            | Technical D                         | ocument                           |            |               |         |

| Classification | Win-GRAF English FAQ-011 |         |       |      |           |      |         |
|----------------|--------------------------|---------|-------|------|-----------|------|---------|
| Author         | Eva Li                   | Version | 1.0.0 | Date | Jan. 2016 | Page | 12 / 12 |

# 1.2.4. Connecting the ET-7018Z (10 AI)

The ET-7018Z is an 10 AI channels Ethernet I/O module. The Win-GRAF demo project for this section is "demo\_ ET7018z.zip". Please refer <u>Section 1.2.1</u> to set up the module channels using the Internet Browser, and restore/open the demo project.

### Demo Description:

This demo creates one Data Block to read 10 AI data.

1. Double click the first Data Block (<4> Read Input Registers) to open the setting window.

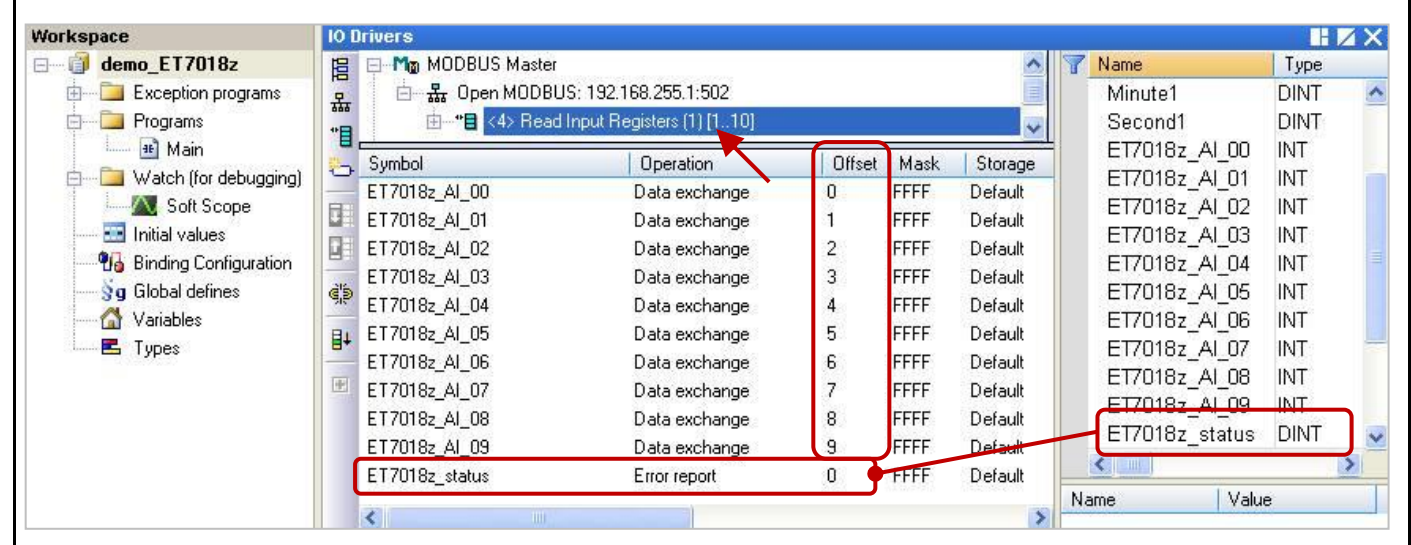

### Note: (See the figure above)

- The "Offset" value starts at "0" and the Modbus address of variable is equal to the "Offset" value plus 1 (Base address).
- 2. If you set the "Operation" as
  "Error report", the "Offset" value for the mapping variable
  (Date Type: DINT) must set to "0".
- 3. If AI range is -32768 ~ 32767, please declare the data type as "INT" for the variable.

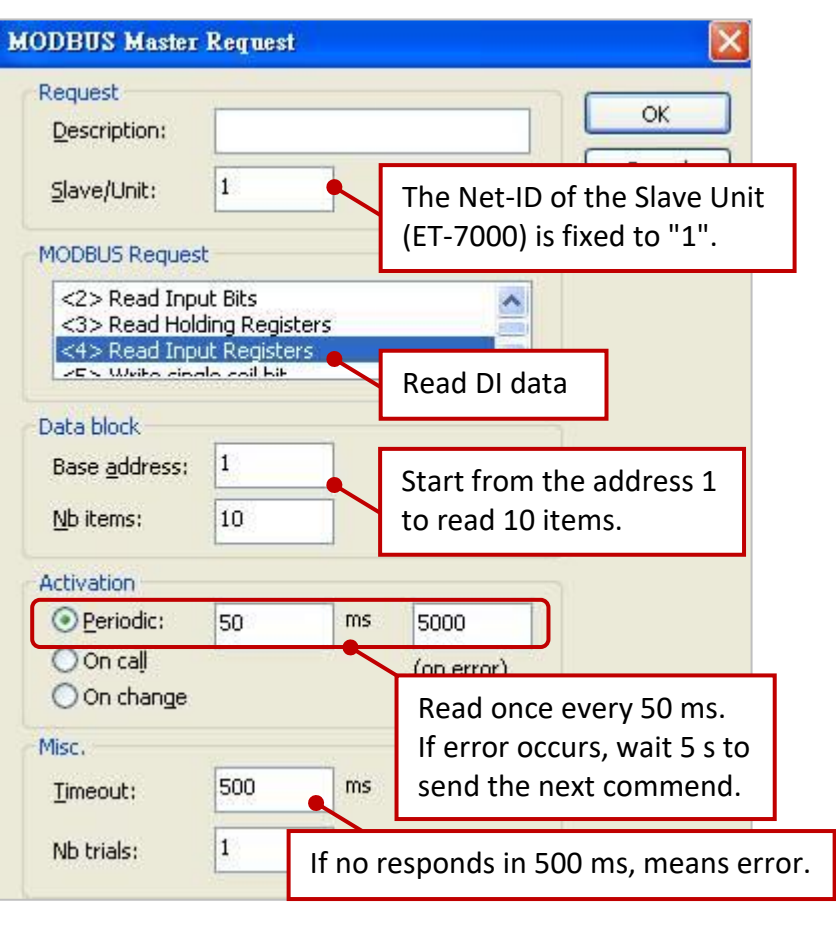

ICP DAS Co., Ltd. Technical Document